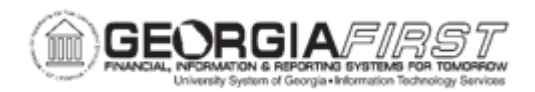

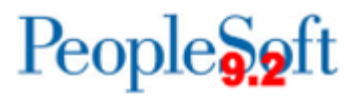

## **EX.020.208 – UNSTAGING PAYMENTS**

| Purpose                      | <ul> <li>To identify what payments can be unstaged.</li> <li>To identify what the Unstage Payments process resets.</li> <li>To unstage payments.</li> </ul>                                                                                                    |
|------------------------------|----------------------------------------------------------------------------------------------------|
| Description                  | For all previously staged payments that were not selected for<br>payment (pymnt_select_status=N), the Unstage Payments<br>process will reset the Approved for Payment flag and will change<br>the header and lines status back to APY (Approved for Payment).<br>When the Staging process runs, it picks up these unstaged<br>payments and restages them with current information.<br><b>Warning:</b> The Staging Payments and Unstaging Payments<br>processes should not be run concurrently. |
| Security Role                | BOR_EX_BATCH_PRC                                                                                                    |
| Dependencies/<br>Constraints | None                                                                                                    |
| Additional<br>Information    | None                                                                                                    |

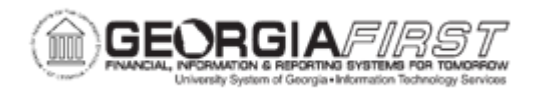

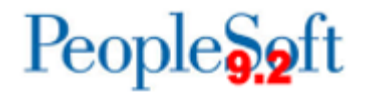

## **Procedure**

Below are step by step instructions on how to unstage payments.

| Step | Action                                                                                                    |
|------|----------------------------------------------------------------------------------------------------|
| 1.   | Click the NavBar icon.                                                                                                    |
| 2.   | Click the Menu link.                                                                                                    |
| 3.   | Click the Travel and Expenses link.                                                                                                    |
| 4.   | Click the Process Expenses link.                                                                                                    |
| 5.   | Click the Expense Processing link.                                                                                                    |
| 6.   | Users can run this process by searching for an existing Run Control ID or they can add a new value. Creating a Run Control ID that is relevant to the process may help uses remember it for future use.<br>Click the Add a New Value tab.      |
| 7.   | Enter "UNSTAGE" in the Run Control ID field.                                                                                                    |
| 8.   | Click the <b>Search</b> button.                                                                                                    |
| 9.   | Use the <b>Expense Processes</b> page to unstage previously staged payments that have not been selected for payment.                                                                                                    |
| 10.  | Notice that the <b>Payments</b> field displays the number of payments that have been previously staged.                                                                                                    |
| 11.  | Click the Unstage Payments checkbox.                                                                                                    |
| 12.  | Click the <b>Save</b> button to record your selection.                                                                                                    |
| 13.  | Click the <b>Run</b> button.                                                                                                    |
| 14.  | Use the <b>Process Scheduler Request</b> page to enter or update parameters, such as the process output format.                                                                                                    |
| 15.  | Make sure the Select checkbox is enabled for the process you are running.                                                                                                    |
| 16.  | Click the <b>OK</b> button.                                                                                                    |
| 17.  | Notice the Process Instance number appears. This number helps you identify the process you have run when you check the status.                                                                                                    |
| 18.  | Click the Process Monitor link.                                                                                                    |
| 19.  | Use the <b>Process List</b> page to view the status of submitted process requests.                                                                                                    |
| 20.  | The status of the process is Queued. The process is finished when the status is "Success". Continue to click the <b>Refresh</b> button until the Status is "Success" and the Distribution Status is "Posted." Click the <b>Refresh</b> button. |
| 21.  | The Run Status is now "Success" and the Distribution Status is "Posted."                                                                                                    |